# cloudfonica

# It's Pioneer, It's Fast, It's Cloud VoIP Bandwidth Optimization Solution

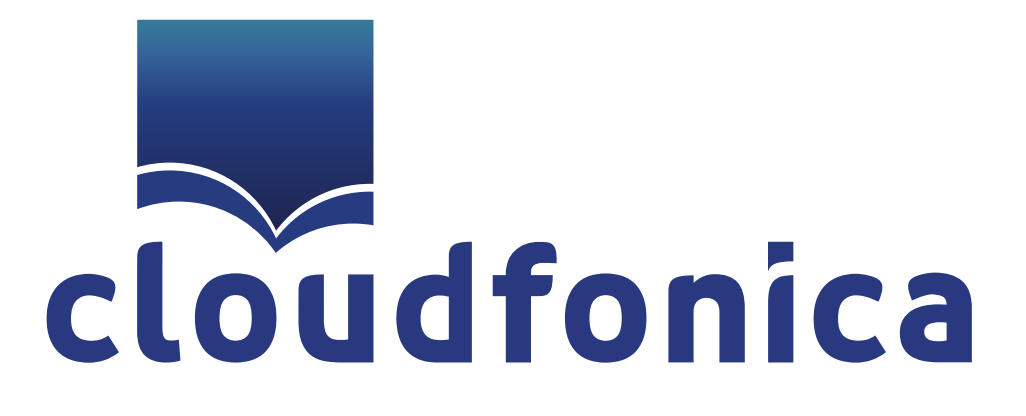

Cloudfonica is a completely self-managed Bandwidth Optimization service for VoIP call termination businesses. Managing Cloudfonica was made easy for customers of all kinds – corporate to general user. This quick start installation guide will provide complete step by step installation procedures to create Cloudfonica Account, Payment Processing and Cloudfonica Server creation. It's just a click away!

#### **Creating Cloudfonica Account**

- 1. Visit www.cloudfonica.com
- 2. Put a valid email and password
- 3. Press 'Create Account' button
- 4. Check email for activation link
- 5. Verify account registration by clicking the link

#### **Profile Setup**

- 1. Log in to Cloudfonica Account
- 2. Navigate to 'Profile' tab on the left menu
- 3. Put all information required in the profile page
- 4. Keep the 'password' field blank if you want to use the same 'Account Creation' password. Otherwise choose a new password
- 5. Click the 'Update' button

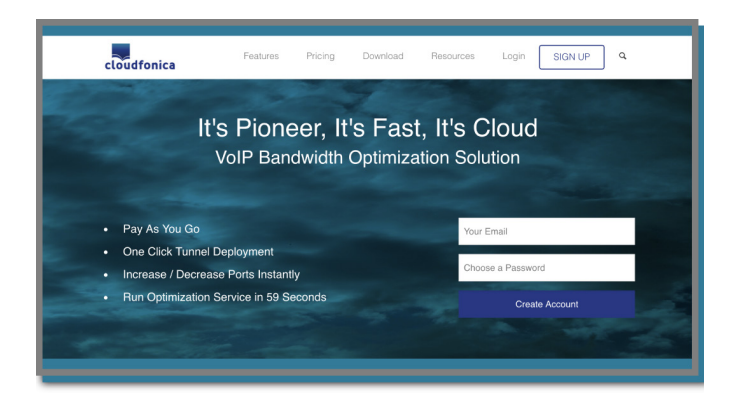

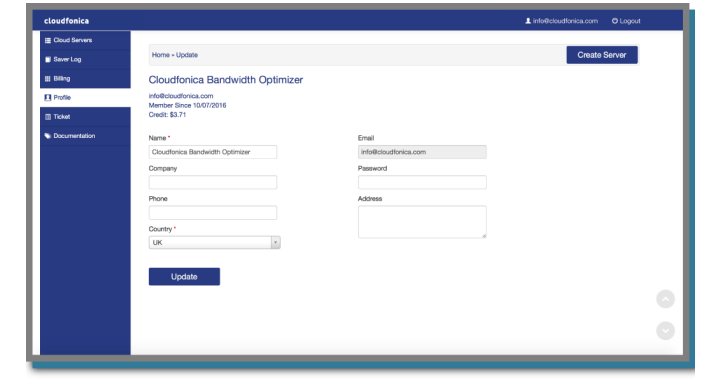

## Payment & Top Up

- 1. Log in to 'Cloudfonica Account'
- 2. Navigate to 'Billing' tab on the left menu
- 3. Click the 'Add Credit Now' button and a page will open instantly
- Put the amount and click the 'Create your payment' button and it will open a secure PayPal page
- 5. Log in to your PayPal account to complete payment procedure
- 6. To pay by Credit Card, choose the 'Check Out as a Guest' option in the same PayPal page and follow the on screen instructions
- 7. To pay by Bank Transfer, please contact with our team by emailing to info@cloudfonica.com
- 8. After paying by Bank Transfer, clients need to send a scanned copy of the receipt or clear screenshot to our Billing Team
- 9. Amount paid by PayPal or Credit Card will be updated in less than an hour to clients Cloudfonica Account
- 10. Amount paid by Bank Transfer can take longer time to be updated. Once we get notifi cation from our bank accounts, it will be updated instantly to client's Cloudfonica account

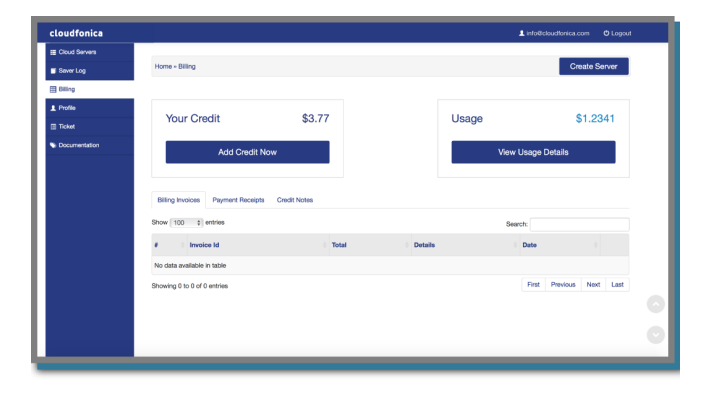

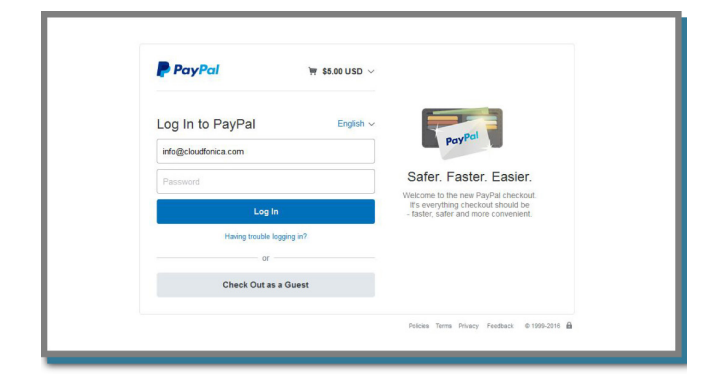

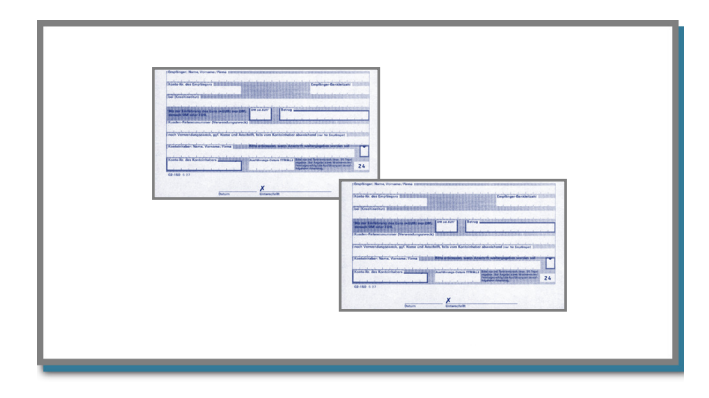

### **Creating Cloudfonica Servers**

- 1. Log in to 'Cloudfonica Account'
- 2. Click the 'Create Server' button on the right top corner
- 3. Put the required number of ports (Between 16 to 256) in 'Total Port' box.
- 4. Select a Cloud Region (Server Location)
- 5. Click the 'Create Your Cloud' button
- 6. A new page will show the progress bar for Cloudfonica server creation
- 7. Once server creation is completed, a newly allocated server will be shown in the 'Server List' page

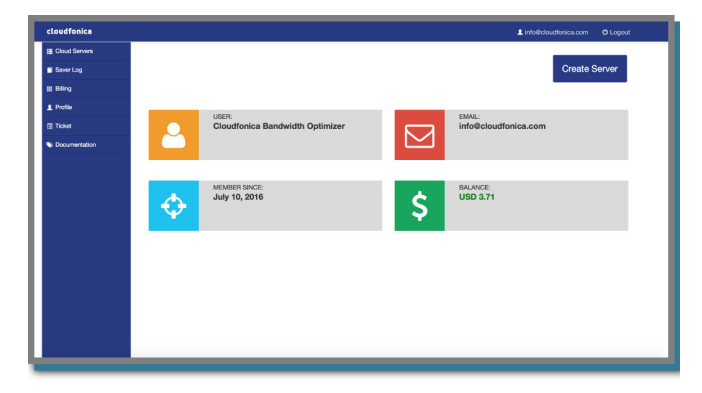

| loudfonica    |                          |        |           |    |         | dfonica.com O Logos |   |
|---------------|--------------------------|--------|-----------|----|---------|---------------------|---|
| Cloud Servers |                          |        |           |    |         |                     |   |
| Saver Log     | Home - Create Server     |        |           |    |         |                     |   |
| t Billing     | Create Conver            |        |           |    |         |                     |   |
| L Profile     | Create Server            |        |           |    |         |                     |   |
| Ticket        |                          |        |           |    |         |                     |   |
| Documentation | Total Port               |        |           |    |         |                     |   |
|               | Please Choose Your Cloud | Region | Singapore | шк | Germany | Canada              |   |
|               | Create Your Clo          | id !   |           |    |         |                     | 0 |

| cloudfonica     | 🛓 infelieioutfonica.com 🛛 Logout |
|-----------------|----------------------------------|
| E Cloud Servers |                                  |
| Saver Log       | Home - Create Server             |
| E Billing       | Our time new second              |
| 1 Profile       | Creating new server              |
| III Ticket      |                                  |
| S Documentation |                                  |
|                 |                                  |
|                 |                                  |
|                 |                                  |
|                 |                                  |
|                 |                                  |
|                 |                                  |
|                 |                                  |
|                 | 0                                |
|                 |                                  |
|                 | C C                              |
|                 | 1                                |

| cloudfonica   |                    |            |                     | Linfo@cloudfonica.com OLogout |  |  |
|---------------|--------------------|------------|---------------------|-------------------------------|--|--|
| Cloud Servers |                    |            |                     |                               |  |  |
| Saver Log     | Home - Server List |            |                     | Create Server                 |  |  |
| II Biling     | Server List        |            |                     |                               |  |  |
| 1 Profile     | Show 100 t entries |            |                     | Search:                       |  |  |
| 🔝 Ticket      | # Cloud IP         | Call Limit | Service Start Date  | Status Operations             |  |  |
| Documentation | 1 128.199.50.242   | 16         | 2016-07-12 12:38:12 | on 🖸 🚺                        |  |  |
|               |                    |            |                     |                               |  |  |
|               |                    |            |                     |                               |  |  |
|               |                    |            |                     |                               |  |  |